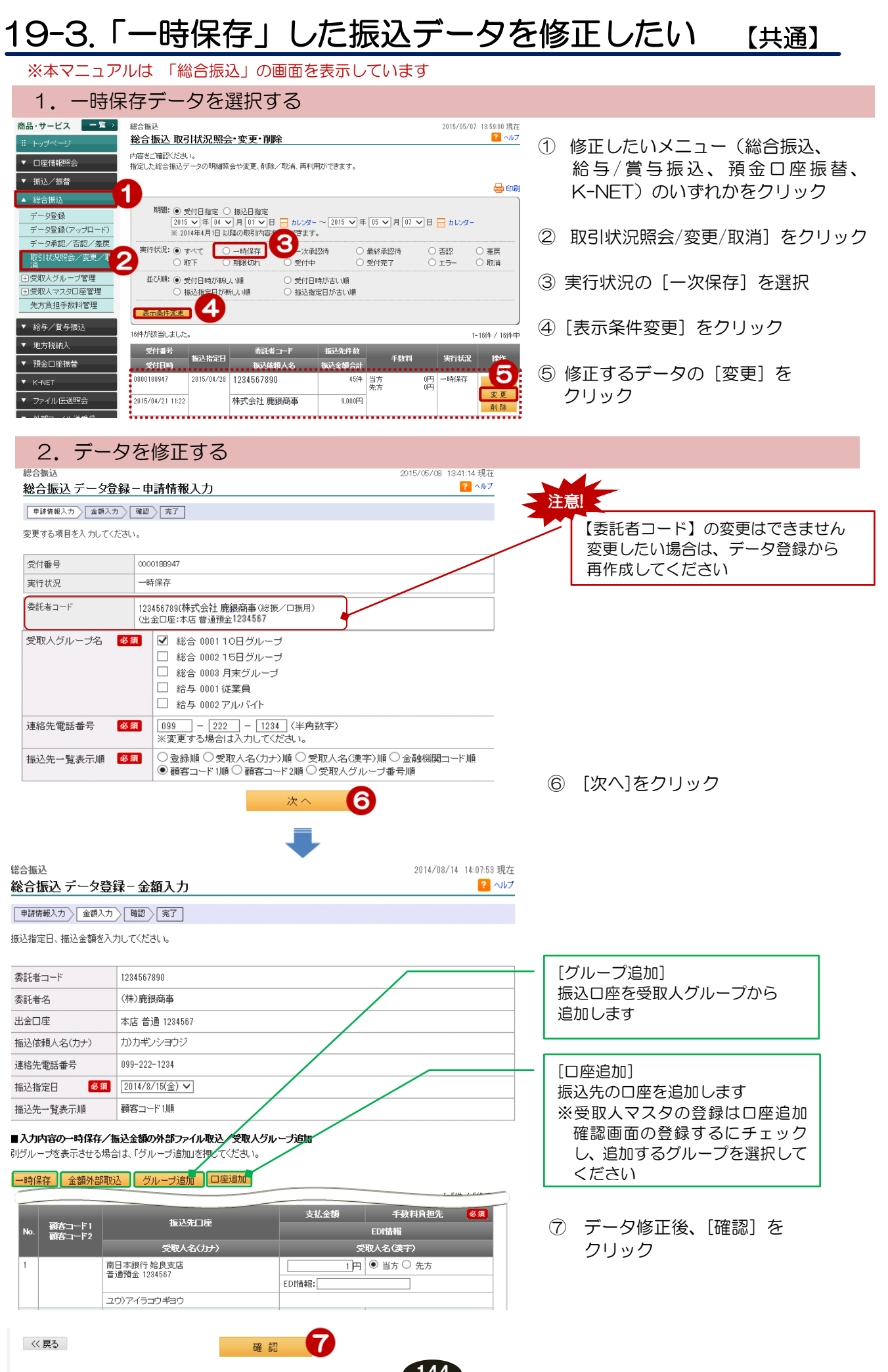

## 3. 内容を確認し、登録する

| 総合振込                                                                                                    |                                                                                                    | 2014/08/14 14:09:21     | 現在           |  |  |  |
|----------------------------------------------------------------------------------------------------|----------------------------------------------------------------------------------------------------|-------------------------|--------------|--|--|--|
| 総合振込 データ登録                                                                                                   | 一確認                                                                                                    | ?                       |              |  |  |  |
| 申請情報入力 金額入力                                                                                                  | 確認 完了                                                                                                   |                         |              |  |  |  |
| 振込内容を確認してください。<br>内容に間違いがない場合は「見<br>ー時的に保存する場合は、「戻<br>「実行」をクリックすると、変更が<br>※実行後変更が必要な場合、 が<br>アップロード申請に対しては「多 | 終」をクリックしてください。<br>る」ボタンで前画面に戻り、「一時保存」をクリッ<br>できなくなります。<br>承認権限のあるユーザにて「差戻」を実施してく<br>読」「一時保存」「変更」はできません。 | ックしてくだきい。<br>ください。      |              |  |  |  |
| 委託者コード                                                                                                    | 1234567890                                                                                              |                         |              |  |  |  |
| 委託者名                                                                                                    | (株)鹿銀商事                                                                                                 |                         |              |  |  |  |
| 出金口座                                                                                                    | 本店 普通 1234567 内谷を催認!                                                                                    |                         |              |  |  |  |
| 振込依頼人名(力ナ)                                                                                                   | カ)カギンショウジ                                                                                               |                         |              |  |  |  |
| 連絡先電話番号                                                                                                    | 099-222-1234                                                                                            |                         |              |  |  |  |
| 振込指定日                                                                                                    | 2014年8月15日(金)                                                                                           |                         |              |  |  |  |
| 先方負担手数料計算方法                                                                                                  | 未満手数料加算型                                                                                                |                         |              |  |  |  |
| 振込先件数 支払金                                                                                                    | :額合計 手数料(当方) 手数邦                                                                                        |                         |              |  |  |  |
| 1件                                                                                                    | 100,000円 324円                                                                                           | 0円 100,000円 100,32      |              |  |  |  |
|                                                                                                    |                                                                                                    |                         |              |  |  |  |
| ド1<br>No ド1                                                                                                  | 振込先口座                                                                                                   |                         | 取られスワートを入力   |  |  |  |
|                                                                                                    | 受取人名(力ナ)                                                                                                | 受取人名(漢字)                | 9 [実行] をクリック |  |  |  |
| 1 1234567890                                                                                                 | 鹿児島銀行 鴨池支店                                                                                              | 100,000円 当方 324円 100,00 |              |  |  |  |
| 1204007090                                                                                                   | 目1通1頁並 1204007                                                                                          | EDIY青幸限:                |              |  |  |  |
|                                                                                                    | カギン イチロウ                                                                                                | 鹿銀 一郎                   |              |  |  |  |
|                                                                                                    |                                                                                                    | 1-1件/1                  | [千平          |  |  |  |
| ■バスワード入力                                                                                                    |                                                                                                    |                         |              |  |  |  |
| 取引バスワード                                                                                                    | 必須                                                                                                    | □==== ソフトウェアキーボード       |              |  |  |  |
| << 戻る                                                                                                    | 実 行                                                                                                    | 9                       |              |  |  |  |

## 4. 完了

| 総合振込                                                |                                        |         | 2014/08/14 14:14:21 現在 |            |  |  |  |
|-----------------------------------------------------|----------------------------------------|---------|------------------------|------------|--|--|--|
| 総合振込データ登録-完了 🔽 🗤 💈                                  |                                        |         |                        |            |  |  |  |
| 申請俯報入力〉 金額入力〉 確認〉 完了                                |                                        |         |                        |            |  |  |  |
| 以下の内容にて、受け付けいたしました。<br>引き続き承認処理(一次承認・最終承認)を行ってください。 |                                        |         |                        |            |  |  |  |
| 【お願い事項】                                             |                                        |         |                        |            |  |  |  |
| 申請データの送信には、一次承認ならびに最終承認が必要です。                       |                                        |         |                        |            |  |  |  |
| 引き続き承認処理を行ってください。                                   |                                        |         |                        |            |  |  |  |
|                                                     |                                        |         |                        |            |  |  |  |
|                                                     | 1                                      |         |                        | (S) (1)(A) |  |  |  |
| 受付番号                                                | 0000187705                             |         |                        |            |  |  |  |
| 申請日時                                                | 2014年8月14日 14時14分21秒〈申請者:@kanri法人管理者 〉 |         |                        |            |  |  |  |
| 実行状況                                                | 一次承認待                                  |         |                        |            |  |  |  |
| 委託者コード                                              | 1234567890                             |         |                        |            |  |  |  |
| 委託者名                                                | (株)鹿銀商事                                |         |                        |            |  |  |  |
| 出金口座                                                | 本店 普通 1234567                          |         |                        |            |  |  |  |
| 振込依頼人名(力ナ)                                          | カ)カギンショウジ                              |         |                        |            |  |  |  |
| 連絡先電話番号                                             | 099-222-1234                           |         |                        |            |  |  |  |
| 振込指定日                                               | 2014年8月15日(金)                          |         |                        |            |  |  |  |
| 先方負担手数料計算方法                                         | 未満手数料加算型                               |         |                        |            |  |  |  |
| 振込先件数 支払金                                           | 類合計 手数科(当方)                            | 手数料(先方) | 振込金額合計                 | 引落金額合計     |  |  |  |
| 1件                                                  | 100,000円 324円                          | 四日      | 100,000円               | 100,324円   |  |  |  |

登録完了!

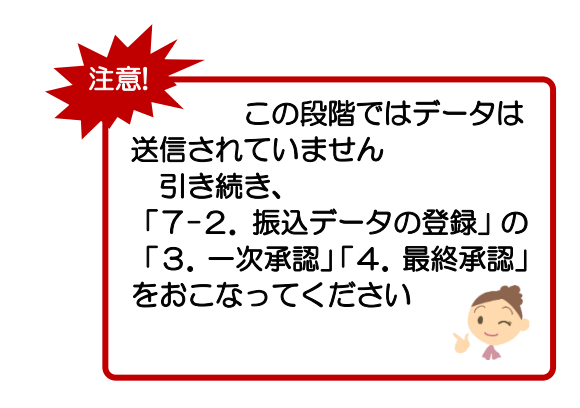